# Niagara Health System

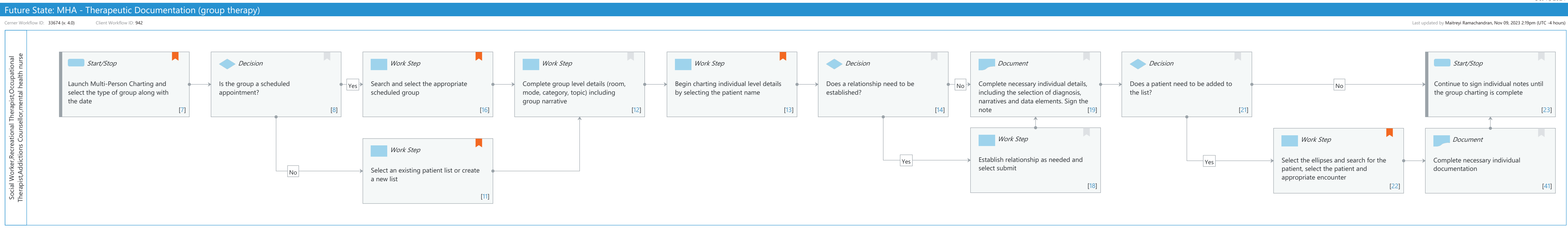

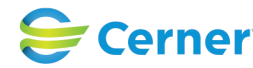

# Niagara Health System

# Future State: MHA - Therapeutic Documentation (group therapy)

Cerner Workflow ID: 33674 (v. 4.0) Client Workflow ID: 942

Last updated by Maitreyi Ramachandran, Nov 09, 2023 2:19pm (UTC -4 hours)

# **Workflow Details:**

| Workflow Name:    | MHA - Therapeutic Documentation (group therapy) |
|-------------------|-------------------------------------------------|
| Workflow State:   | Future State                                    |
| Workstream:       | Ongoing Assessment and Treatment                |
| Venue:            | Community Based Behavioral Health               |
|                   | Hospital Based Behavioral Health                |
| Client Owner:     |                                                 |
| Cerner Owner:     |                                                 |
| Standard:         | Yes                                             |
| ated Workflow(s): |                                                 |
| Tags:             |                                                 |

# **Workflow Summary:**

Rel

| Service Line:          |                                                           |
|------------------------|-----------------------------------------------------------|
| Related Solution(s):   | Community Behavioral Health                               |
|                        | Millennium Behavioral Health                              |
| Project Name:          | Niagara Health System:OPT-0297674:NIAG_CD Niagara HIS RFP |
| TestBuilder Script(s): |                                                           |
| Cerner Workflow ID:    | 33674 (v. 4.0)                                            |
| Client Workflow ID:    | 942                                                       |
| Workflow Notes:        |                                                           |
| Introduced By:         | WS 2                                                      |
| Validated By:          | WS 4                                                      |

#### Swim Lane:

Role(s): Social Worker Recreational Therapist Occupational Therapist Addictions Counsellor [Custom] mental health nurse [Custom]

Department(s):

Security Position(s): BH - Crisis Specialist

- BH Nurse
- BH Nurse Ambulatory
- BH Outpatient Case Manager
- BH Outpatient Licensed Case Manager
- BH Peer Support Specialist
- BH Psychologist
- **BH** Recreational Therapist
- BH Social Worker
- BH Student Nurse

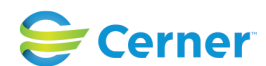

Cerner Workflow ID: 33674 (v. 4.0) Client Workflow ID: 942

Oct 11, 2024

- BH Therapist
- BH Therapy/Psychology Student
- BH Community Support Specialist
- BH Certified Addictions Counselor

# Start/Stop [7]

Description: Launch Multi-Person Charting and select the type of group along with the date Comments: https://wiki.cerner.com/display/groupchartingHP/Creating+a+Group+ Session+Note+Using+Multi-Patient+Charting

#### **Decision** [8]

Description: Is the group a scheduled appointment?

# Work Step [16]

Description: Search and select the appropriate scheduled group Comments: https://wiki.cerner.com/display/groupchartingHP/Scheduling+Groups+ Using+Multi-Patient+Charting

# Work Step [12]

Description: Complete group level details (room, mode, category, topic) including group narrative

#### Work Step [13]

Description: Begin charting individual level details by selecting the patient name Comments: https://wiki.cerner.com/display/groupchartingHP/Documenting+ Individual+Notes+Using+Multi-Patient+Charting

#### Decision [14]

Description: Does a relationship need to be established?

#### Document [19]

Description: Complete necessary individual details, including the selection of diagnosis, narratives and data elements. Sign the note

#### Decision [21]

Description: Does a patient need to be added to the list?

#### Start/Stop [23]

Description: Continue to sign individual notes until the group charting is complete

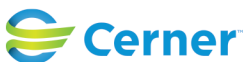

Cerner Workflow ID: 33674 (v. 4.0) Client Workflow ID: 942

# Work Step [11]

Description: Select an existing patient list or create a new list

Comments: https://wiki.cerner.com/display/groupchartingHP/Creating+a+Group+ Session+Note+Using+Multi-Patient+Charting

#### Work Step [18]

Description: Establish relationship as needed and select submit

#### Work Step [22]

- Description: Select the ellipses and search for the patient, select the patient and appropriate encounter
- Comments: https://wiki.cerner.com/display/groupchartingHP/Adding+a+Patient+ Using+Multi-Patient+Charting

#### Document [41]

Description: Complete necessary individual documentation

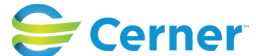